# Akkadian Console Server

3.2.0 — Last update: 2018/06/18

Akkadian Labs

Copyright and Trademarks: I. Copyright: This website and its content is copyright © 2018 Akkadian, LLC. All rights reserved. Except with the prior written permission of Akkadian, LLC, any redistribution or reproduction of part or all of the contents of this website, including the redistribution or reproduction of any documentation or other materials downloaded from this website, in any form and in any media, is prohibited. II. Trademarks: Akkadian, the Akkadian logo and other trademark or service marks used on this website, whether registered or not, are the property of Akkadian, LLC and may not be used or reproduced without the prior written permission of Akkadian, LLC. aPME UG 1/8/2018 0001 © http://www.akkadianlabs.com/apme/

#### **Table of Contents**

| 1. 1. Copyright and Trademarks                              | . 2 |
|-------------------------------------------------------------|-----|
| 2. 2. System Requirements                                   | . 3 |
| 2.1. 2.1 Server Requirements                                | . 4 |
| 2.2. 2.2 Console Operator Requirements                      | . 5 |
| 3. 3. Installing Prerequisites                              | . 6 |
| 3.1. 3.1. Web Server (IIS) Setup                            | . 7 |
| 3.2. 3.2. Setting up Cisco Communications Manager           | 15  |
| 3.2.1. 3.2.1 Required CUCM Services                         | 16  |
| 3.2.2. 3.2.2 Creating CUCM Application User                 | 17  |
| 4. 4. Installing Console Server                             | 18  |
| 5. 5. Configure Console Server                              | 37  |
| 5.1. 5.1 Logging into Console Server                        | 38  |
| 5.2. 5.2 Configure LDAP Authentication                      | 41  |
| 5.3. 5.3 Configure Mail Server                              | 43  |
| 5.4. 5.4 Managing Admin Users                               | 44  |
| 5.5. 5.6 Configure FTP                                      | 46  |
| 5.6. 5.7 Configure Backup and Restore                       | 47  |
| 6. 6. Console Management                                    | 49  |
| 6.1. 6.1 Manage Console Application                         | 50  |
| 6.2. 6.2 Manage Speed Dials                                 | 51  |
| 6.3. 6.3 Manage Directory Sources                           | 53  |
| 6.4. 6.4 Manage CUCM Configurations                         | 54  |
| 6.4.1. 6.4.1 Add CUCM Configuration                         | 55  |
| 6.4.2. 6.4.2 Add AXL Congiguration                          | 57  |
| 6.4.3. 6.4.3 Configure Voicemail (Optional)                 | 58  |
| 6.4.4. 6.4.4 Configure Directory Source                     | 59  |
| 6.4.5. 6.4.5 Configure Directory Rules                      | 61  |
| 6.4.6. 6.4.6 Configure Dial Rules                           | 63  |
| 6.4.7. 6.4.7 Configure Microsoft Exchange Server (Optional) | 65  |
| 6.4.8. 6.4.8 Configure Call Queue                           | 66  |
| 6.4.9. 6.4.9 Configure the Console Parameters (Optional)    | 69  |
| 6.5. 6.5 Manage Groups                                      | 71  |
| 6.5.1. 6.5.1 Add New Group                                  | 72  |
| 6.5.2. 6.5.2 Client Packager                                | 73  |

| 7. 7. Manage Operators    | 74 |
|---------------------------|----|
| 7.1. 7.1 Add New Operator | 75 |
| 8. 8. Reports             | 77 |

### 1. 1. Copyright and Trademarks

I. Copyright: This website andits content is copyright © 2017Akkadian Labs, LLC. All rights reserved. Except with the prior written permission of Akkadian Labs, LLC, any redistribution or reproduction of part or all of the contents of this website, including the redistribution or reproduction of any documentation or other materials downloaded from this website, in any form and in any media, is prohibited.

II. Trademarks:Akkadian Labs, the Akkadian Labs logo and other trademark or service marks used on this website, whether registered or not, are the property of Akkadian Labs, LLC and may not be used or reproduced without the prior written permission of Akkadian Labs, LLC.

aCO UG 10/06/20160001

©For the most current version of this user guide, please use the following link: <u>http://www.akkadianlabs.com/aco/</u>

## 2. 2. System Requirements

#### 2.1. 2.1 Server Requirements

#### Hardware requirements of the Akkadian Console Server are:

- 2× 2.4GHz CPU (32- or 64-bit CPU)
- 2+ cores for each CPU
- 8+ GB or greater RAM
- 100+ GB disk space
- 100 Mbps network card
- Windows 2008 R2 & 2012 R2
- The Console Server requires IIS 7 or higher, which should be installed and configured prior to the installaltion process.
- Akkadian Console Server is supported in virtual environments

NOTE: Before you begin the installation process, ensure no other services are running on TCP port 80 or 443.

#### 2.2. 2.2 Console Operator Requirements

Console Server is compatible with Console client version of 4.3 and above

# 3. 3. Installing Prerequisites

#### 3.1. 3.1. Web Server (IIS) Setup

Prior to installing Console Server, please ensure that IIS has been installed and set up properly.

1. Go to Start > Administrative Tools > Server Manager.

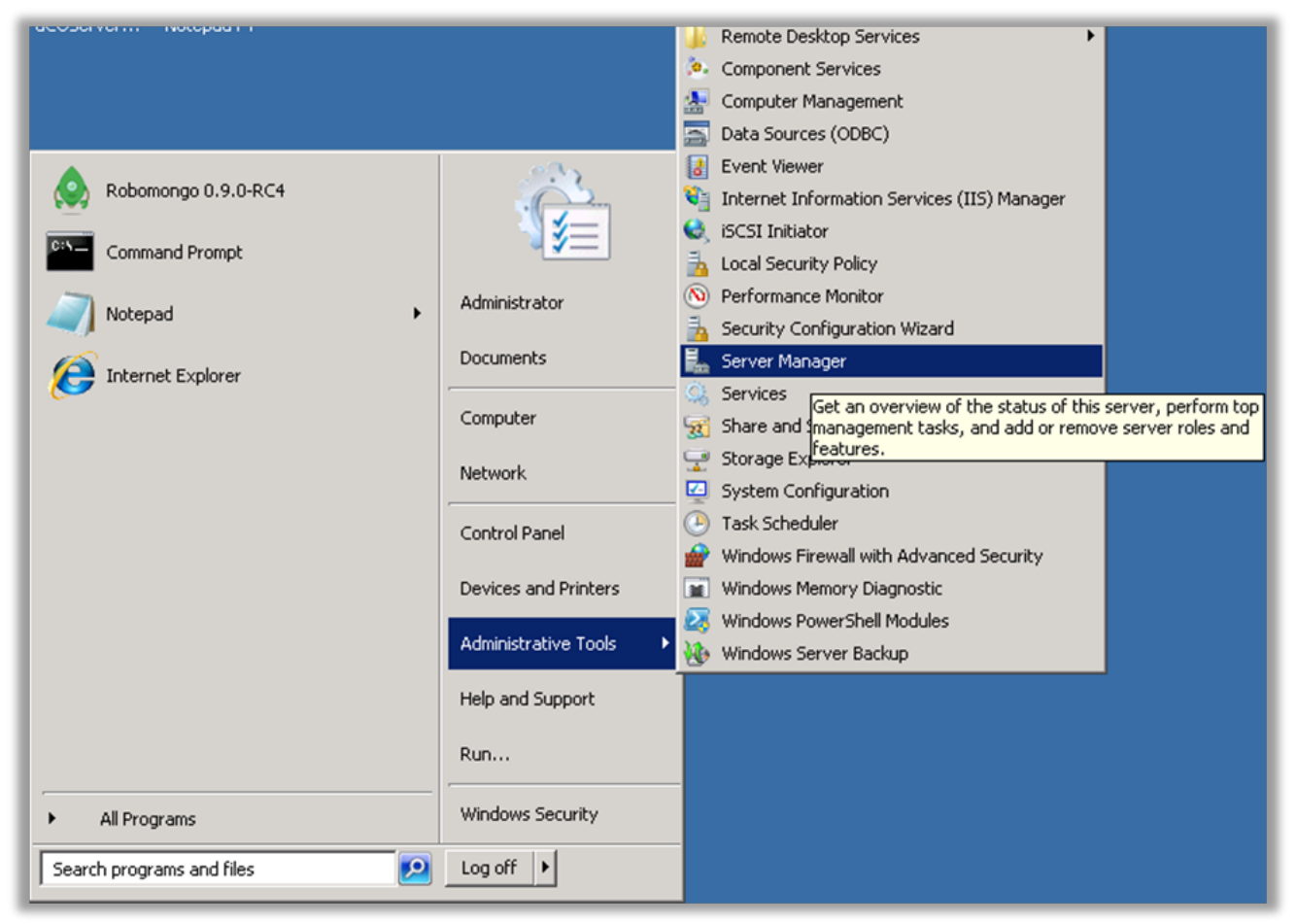

2. Select Roles under Server Manager and then click Add Roles

| 📕 Server Manager               |                                                                                             |                    |  |
|--------------------------------|---------------------------------------------------------------------------------------------|--------------------|--|
| File Action View Help          |                                                                                             |                    |  |
| 🗢 🔿 🚺 🖬 👔                      |                                                                                             |                    |  |
| Server Manager (WIN-DKP25QQL5) | Roles                                                                                       |                    |  |
| Features                       | S.C.                                                                                        |                    |  |
| Diagnostics     Configuration  | View the health of the roles installed on your server and add or remove roles and features. |                    |  |
| 🛨 🦉 Storage                    | ~                                                                                           |                    |  |
|                                | Roles Summary                                                                               | Roles Summary Help |  |
|                                | Roles: 0 of 2 installed                                                                     | Add Roles          |  |
|                                |                                                                                             | Remove Roles       |  |
|                                |                                                                                             |                    |  |
|                                |                                                                                             |                    |  |
|                                |                                                                                             |                    |  |
|                                |                                                                                             |                    |  |
|                                |                                                                                             |                    |  |
|                                |                                                                                             |                    |  |
|                                |                                                                                             |                    |  |
|                                |                                                                                             |                    |  |
|                                |                                                                                             |                    |  |
|                                |                                                                                             |                    |  |
|                                | Configure re                                                                                | fresh              |  |
|                                | ·                                                                                           |                    |  |

| Add Roles Wizard                                                        | ×                                                                                                    |
|-------------------------------------------------------------------------|----------------------------------------------------------------------------------------------------|
| Before You Begin                                                        |                                                                                                    |
| Before You Begin<br>Server Roles<br>Confirmation<br>Progress<br>Results | This wizard helps you install roles on this server. You determine which roles to install based on the tasks you want this server to perform, such as sharing documents or hosting a Web site.  Before you continue, verify that:  The Administrator account has a strong password Network settings, such as static IP addresses, are configured The latest security updates from Windows Update are installed The you have to complete any of the preceding steps, cancel the wizard, complete the steps, and then run the wizard again. To continue, click Next.  Step this page by default |
|                                                                         | < Previous Next > Install Cancel                                                                                                    |

3. An 'Add Roles Wizard' will appear, continue by clicking Next

4. Select Web Server (IIS) and continue by clicking Next

| Add Roles Wizard Select Serve                                                                                | er Roles                                                                                                    |
|----------------------------------------------------------------------------------------------------|----------------------------------------------------------------------------------------------------|
| Before You Begin<br>Server Roles<br>Web Server (IIS)<br>Role Services<br>Confirmation<br>Progress<br>Results | Select one or more roles to install on this server.   Roles:   DNS Server   Web Server (IIS)   Web Server (IIS) Web Server (IIS) |
|                                                                                                    | < Previous Next > Install Cancel                                                                                                    |

5. An Introduction to Web Server (IIS) page will appear, continue by clicking Next

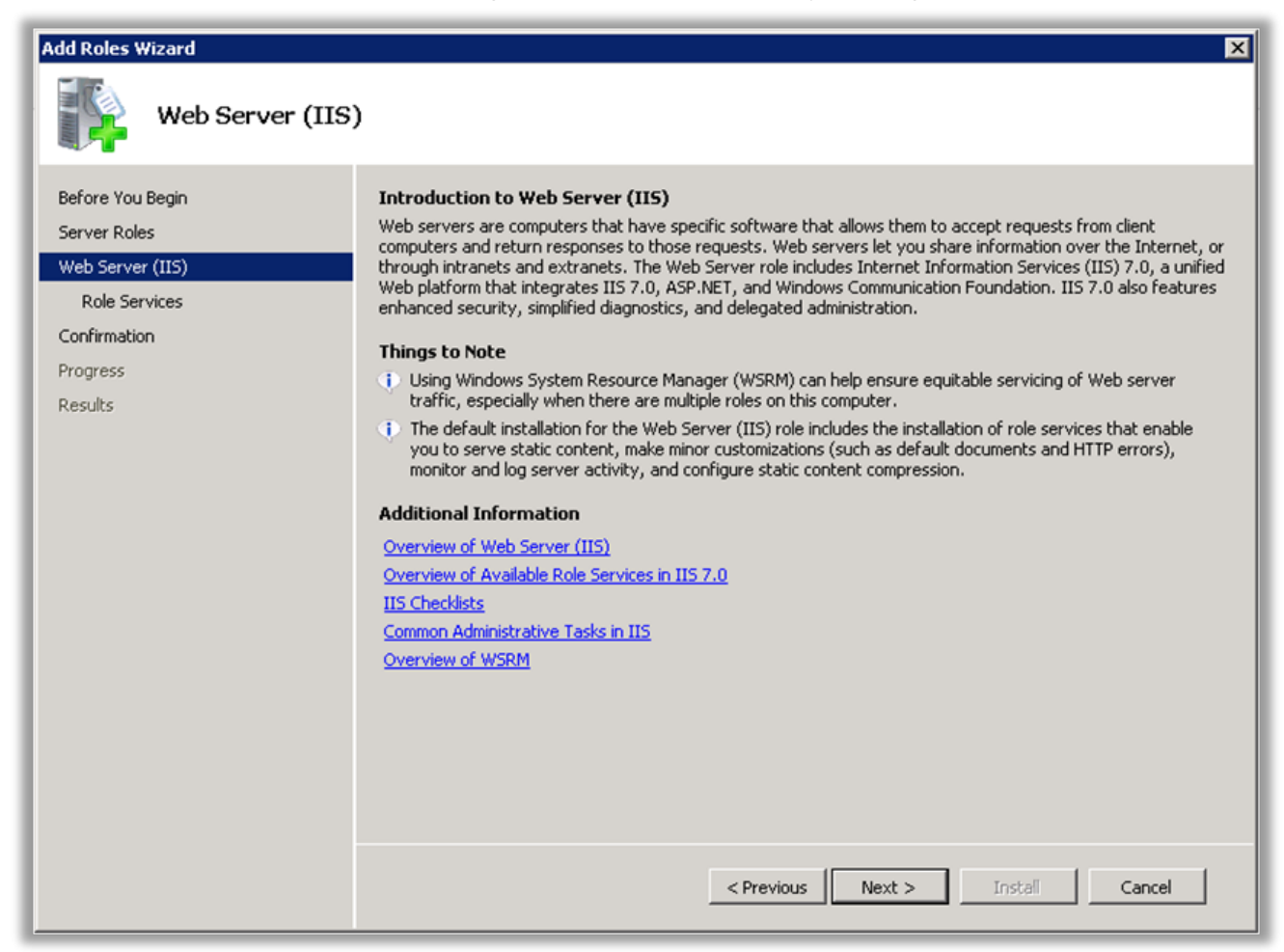

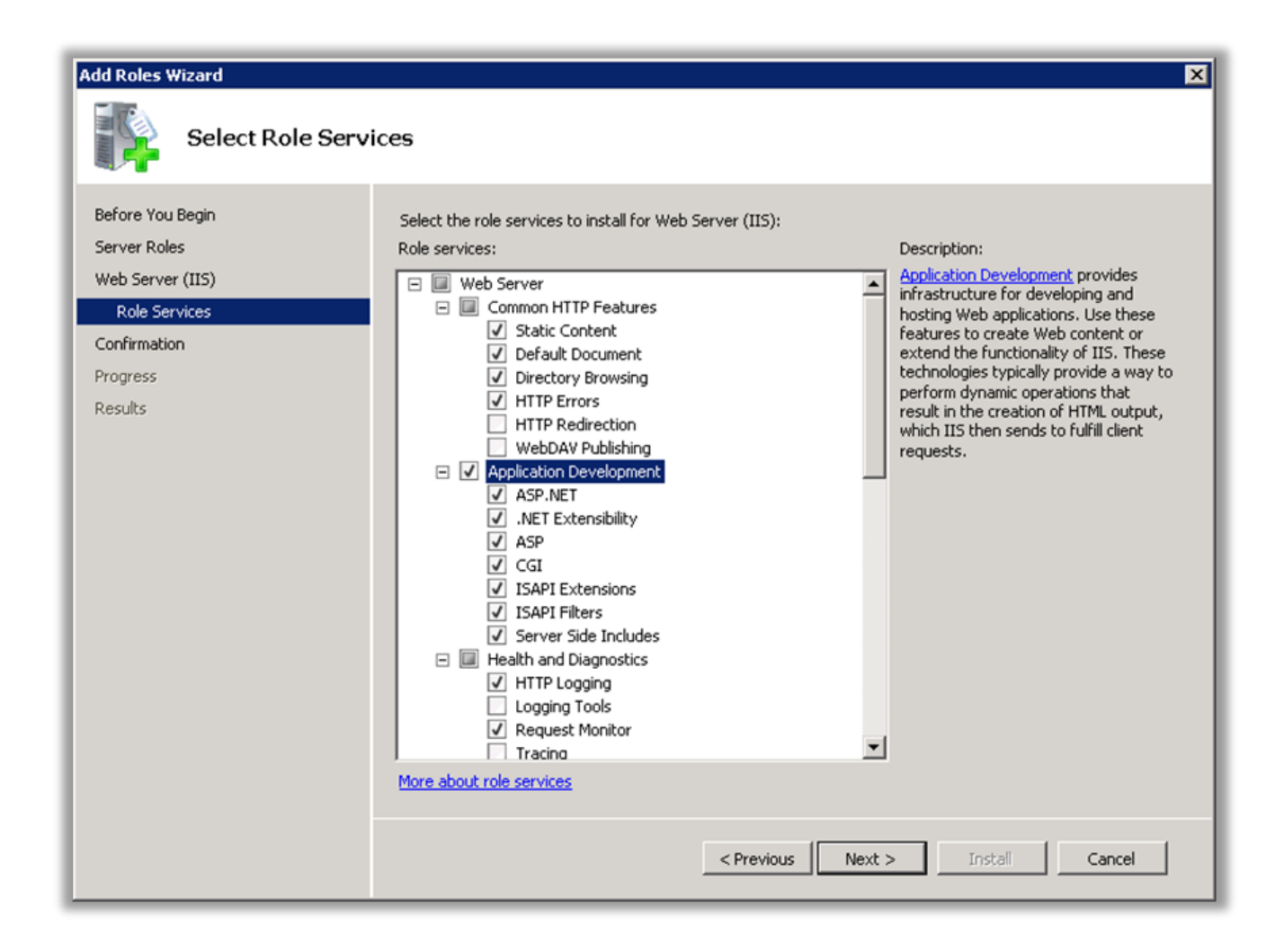

6. Ensure that the following is checked

| Add Roles Wizard                                                      | ×                                                                                                    |  |
|-----------------------------------------------------------------------|----------------------------------------------------------------------------------------------------|--|
| Confirm Installat                                                     | ion Selections                                                                                                    |  |
| Before You Begin<br>Server Roles<br>Web Server (IIS)<br>Role Services | To install the following roles, role services, or features, click Install.                                                                                                    |  |
| Confirmation                                                          | 🔗 Web Server (IIS)                                                                                                    |  |
| Progress                                                              | Find out more about Windows System Resource Manager (WSRM) and how it can help optimize     CPL usage                                                                                                    |  |
| Results                                                               | Web Server         Common HTTP Features         Static Content         Default Document         Directory Browsing         HTTP Errors         Health and Diagnostics         HTTP Logging         Request Monitor         Security         Request Filtering         Performance         Static Content Compression         Management Tools         IIS Management Console |  |
|                                                                       | < Previous Next > Install Cancel                                                                                                    |  |

7. Continue with the installation process by clicking Install

| Add Roles Wizard                                                                                             |                                                                                                    | ×                                                                                                    |
|----------------------------------------------------------------------------------------------------|----------------------------------------------------------------------------------------------------|----------------------------------------------------------------------------------------------------|
| Installation Resu                                                                                            | lts                                                                                                    |                                                                                                    |
| Before You Begin<br>Server Roles<br>Web Server (IIS)<br>Role Services<br>Confirmation<br>Progress<br>Results | The following roles, role services, or feature<br>1 warning message below<br>Windows automatic updating is not e<br>automatically updated, turn on Wind<br>Web Server (IIS)<br>The following role services were installe<br>Web Server<br>Common HTTP Features<br>Static Content<br>Default Document<br>Directory Browsing<br>HTTP Errors<br>Health and Diagnostics<br>HTTP Logging<br>Request Monitor<br>Security<br>Request Filtering<br>Performance<br>Static Content Compression<br>Management Tools<br>Print, e-mail, or save the installation report | es were installed successfully:<br>enabled. To ensure that your newly-installed role or feature is<br>tows Update in Control Panel. |
|                                                                                                    |                                                                                                    | < Previous Next > Close Cancel                                                                                                    |

8. Once complete, click Close

#### 3.2. 3.2. Setting up Cisco Communications Manager

- Cisco Communications Manager versions 10.x and above
- IP access to Communications Manager required

### 3.2.1. 3.2.1 Required CUCM Services

Akkadian Console Operator requires the following items to be configured in Cisco Unified Communications Manager in order for the application to operate:

- The Cisco AXL Web Service is activated and started on all call processing nodes in the cluster.
- The **Cisco CTIManager service** is activated and started on all call processing nodes in the cluster.

#### 3.2.2. 3.2.2 Creating CUCM Application User

Create a New CUCM Application User for Use with akkadian Console Operator:

- 1. To get started, log in to CUCM using the administrative access.
- 2. Navigate to User Management page: Application User> Click Add New.
- 3. Create a new application user. (example "Console")

| Application User Information                |                        |  |  |
|---------------------------------------------|------------------------|--|--|
| User ID*                                    | aco                    |  |  |
| Password                                    | •••••                  |  |  |
| Confirm Password                            | Confirm Password ••••• |  |  |
| Digest Credentials                          |                        |  |  |
| Confirm Digest Credentials                  |                        |  |  |
| BLF Presence Group* Standard Presence group |                        |  |  |
| Accept Presence Subscription                |                        |  |  |
| Accept Out-of-dialog REFER                  |                        |  |  |
| Accept Unsolicited Notification             |                        |  |  |
| Accept Replaces Header                      |                        |  |  |

- 4. Scroll to down Permission Information and click on Add to Access Control Group.
- 5. Add the user to the following Groups:
  - Standard CTI Allow Call Monitoring
  - Standard CTI Allow Call Park Monitoring
  - Standard CTI Allow Control of All Devices
  - Standard CTI Allow Control of Phones Supporting Connected Xfer and Conf
  - Standard CTI Enabled
  - Standard TabSync User
  - Standard CCM Server Monitoring (Optional for Queue Monitoring)
  - Click Add Selected.

#### Click Save at the bottom of the page when finished

# 4. 4. Installing Console Server

#### To install akkadian Console Server:

- 1. Launch the Console Server Setup executable
- 2. Click Next to continue

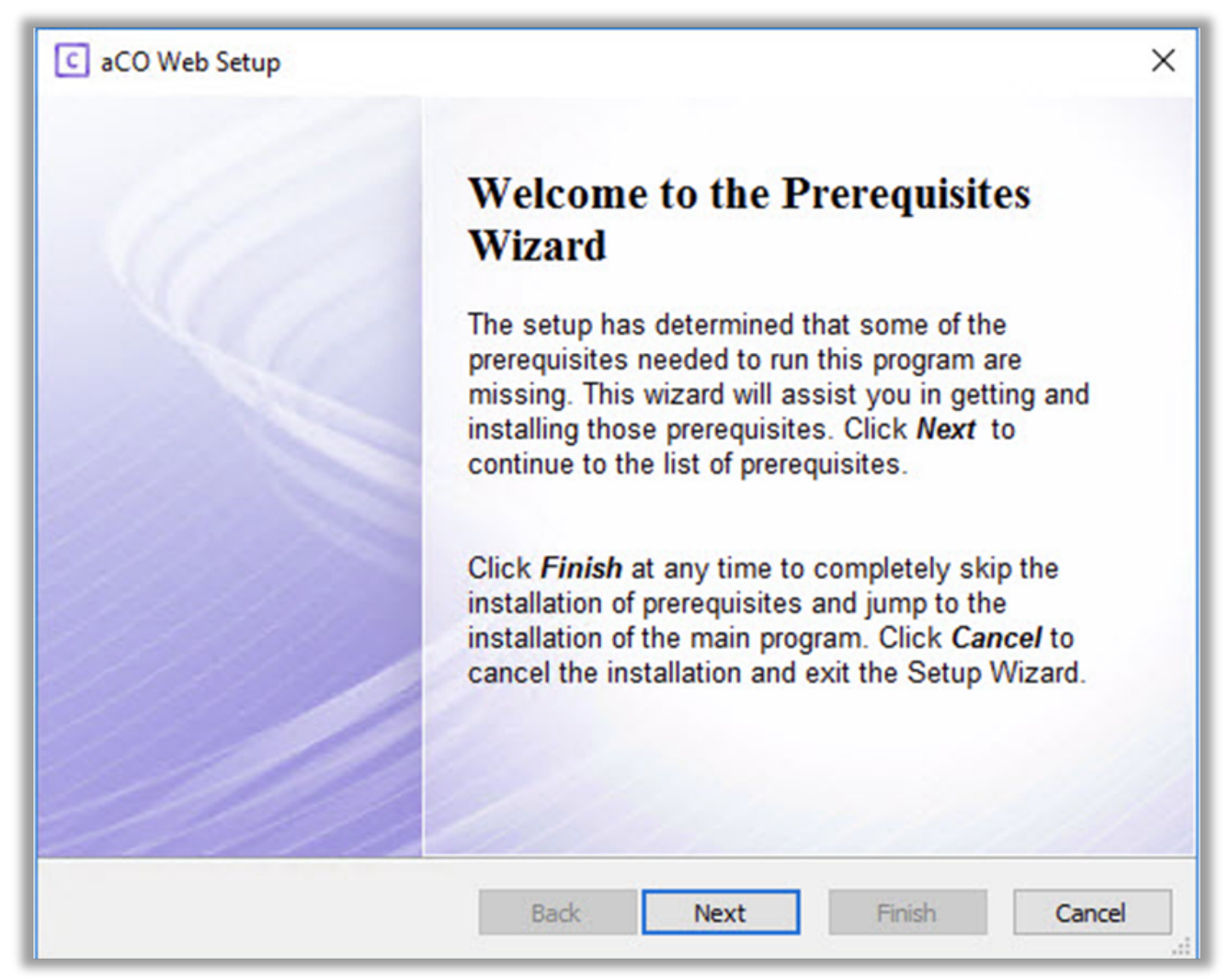

3. On the next page, it will list all prerequisite applications. Continue clicking next to install the prerequisites until you reach step 4.

#### Note\* kb/980368 is only required if using Windows Server 2008 R2

| Action<br>Install<br>Install |  |
|------------------------------|--|
| Install<br>Install           |  |
| Install                      |  |
|                              |  |
|                              |  |
|                              |  |
|                              |  |
|                              |  |
|                              |  |
|                              |  |
|                              |  |
|                              |  |

| ×                                                                        |
|--------------------------------------------------------------------------|
| Advanced (netellar                                                       |
| Vizard                                                                   |
| run aCO Server are missing. This<br>ck "Next" to continue or "Cancel" to |
|                                                                          |
|                                                                          |
|                                                                          |
|                                                                          |
| < Back Next >                                                            |
|                                                                          |

| C aCO Sen | ver Setup<br>Select prerequisites to be installed                                                                                              |                          | ><br>Advances) Installi |
|-----------|----------------------------------------------------------------------------------------------------|--------------------------|-------------------------|
|           | Name<br>☐ .NET Framework 4.5.1 (web installer)<br>✓ Microsoft Visual C++ 2013 Redistributable (x64) - 12.0.30501<br>✓ IIS URL Rewrite Module 2 | Required<br>7.2.2 or hig | Found<br>Installed      |
|           | <                                                                                                    | < Back                   | ><br>Next >             |

| C aCO Server Setup                                                                                                    | ×<br>Advanced installer      |
|----------------------------------------------------------------------------------------------------|------------------------------|
| Installation Progress                                                                                                    |                              |
| Microsoft Visual C++ 2013 Redistributable (x64                                                                                                    | ı) - 12.0.305 — □ ×          |
| Microsoft Visual C<br>Redistributable (x                                                                                                    | C++ 2013<br>64) - 12.0.30501 |
| MICROSOFT SOFTWARE LICENSE TERMS<br>MICROSOFT VISUAL C++ REDISTRIBUTA<br>2013<br>These license terms are an agreement betw<br>based on where you live, one of its affiliates | BLE FOR VISUAL STUDIO        |
| □ I agree to the license terms and conditions                                                                                                    | Install Close                |
|                                                                                                    | < Back Next >                |

![](_page_24_Picture_2.jpeg)

| 🚽 🛃 IIS URL Rewrite Module 2 Setup     | _                        |        | × |
|----------------------------------------|--------------------------|--------|---|
| Please read the II<br>License Agreemen | ເS URL Rewrite Moc<br>າt | lule 2 |   |
| □ I accept the terms                   | in the License Agreemen  | t      |   |
|                                        |                          |        |   |

| 🛃 IIS URL Rewrite Module 2 Se | Setup — 🗆                                                     | X      |
|-------------------------------|---------------------------------------------------------------|--------|
|                               | Please read the IIS URL Rewrite Module 2<br>License Agreement |        |
|                               | ☑ I accept the terms in the License Agreement                 |        |
| Print                         | t Back Install Cancel                                         |        |
| IIS URL Rewrite Module 2 S    | Setup — — — — — — — — — — — — — — — — — — —                   | ×<br>2 |
|                               | Back Finish Cancel                                            |        |

1. Once all the pre-requisite applications are installed and verified, the Console Server Setup will proceed.

![](_page_27_Picture_3.jpeg)

2. Read and accept the End-User License Agreement (EULA)

3. Specify the location folder where **CONSOLE \*Server is installed and click \*Next**.

| C aCO Se | rver Setup                                                                                    |                                             | _                        |
|----------|-----------------------------------------------------------------------------------------------|---------------------------------------------|--------------------------|
|          | Choose a file location                                                                        |                                             | Advanced Installer       |
|          | To install in this folder, click "Next". To                                                   | o install to a different folder, enter it l | below or click "Browse". |
|          | C:\Akkadian Labs\aCO Server\                                                                  |                                             | Browse                   |
|          | Total space required on drive:<br>Space available on drive:<br>Remaining free space on drive: | 341 MB<br>18 GB<br>18 GB                    |                          |
|          |                                                                                               |                                             | < Back                   |

![](_page_29_Picture_2.jpeg)

| C aCO Ser | ver Setup              | ×                   |
|-----------|------------------------|---------------------|
| 4         | Installation Progress  | Advanced forkellter |
|           |                        |                     |
|           | Configuring aCO Server |                     |
|           | Installing aCO Server  |                     |
|           |                        |                     |
| -         |                        |                     |
|           | 2000                   |                     |

![](_page_31_Picture_2.jpeg)

4. After console server is install successfully, the installer will launch Web Console automatically. Please see screen below and follow the instructions.

![](_page_33_Picture_2.jpeg)

![](_page_34_Picture_2.jpeg)

![](_page_35_Picture_2.jpeg)
| C aCO We | eb Setup                      | ×                  |
|----------|-------------------------------|--------------------|
| 4        | Installation Progress         | Advanced) Indeller |
|          |                               |                    |
|          | Extracting files from archive |                    |
|          | Installing aCO Web            |                    |
|          |                               |                    |
|          |                               |                    |
|          | 2000                          |                    |

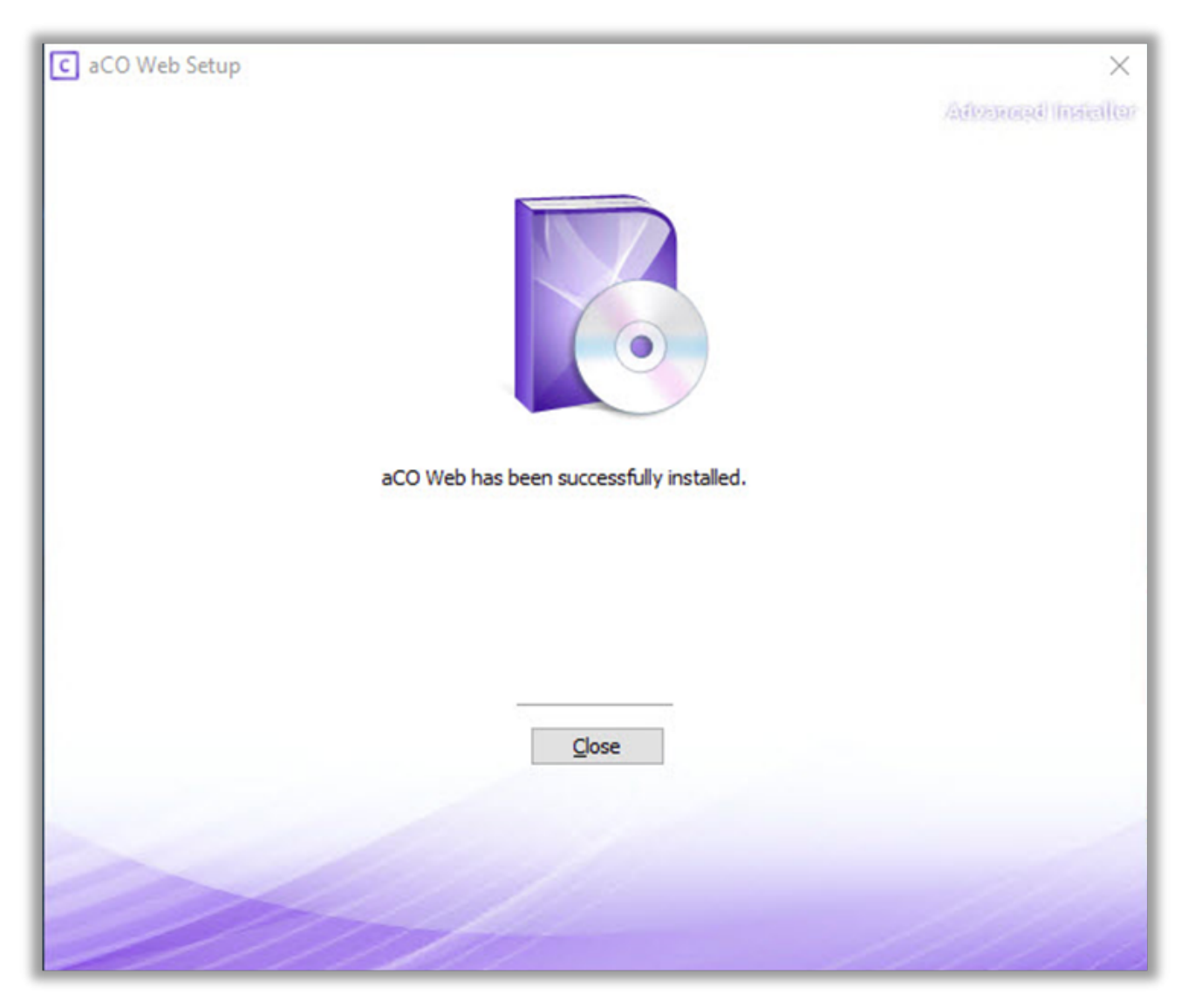

5. When the Console Server installation is complete, click Run Console Server to access the server in the local web browser or access the server from a remote computer by going to https://{server name or IP address}

### 5. 5. Configure Console Server

After completing the installation, Akkadian Console Server requires some basic configuration before consoles can connect to the server. This section will guide you through the configuration process of configuring the system components in the System Management section of **Console Server**.

### 5.1. 5.1 Logging into Console Server

• In a browser go to HTTPS://{Server IP or NAME}/

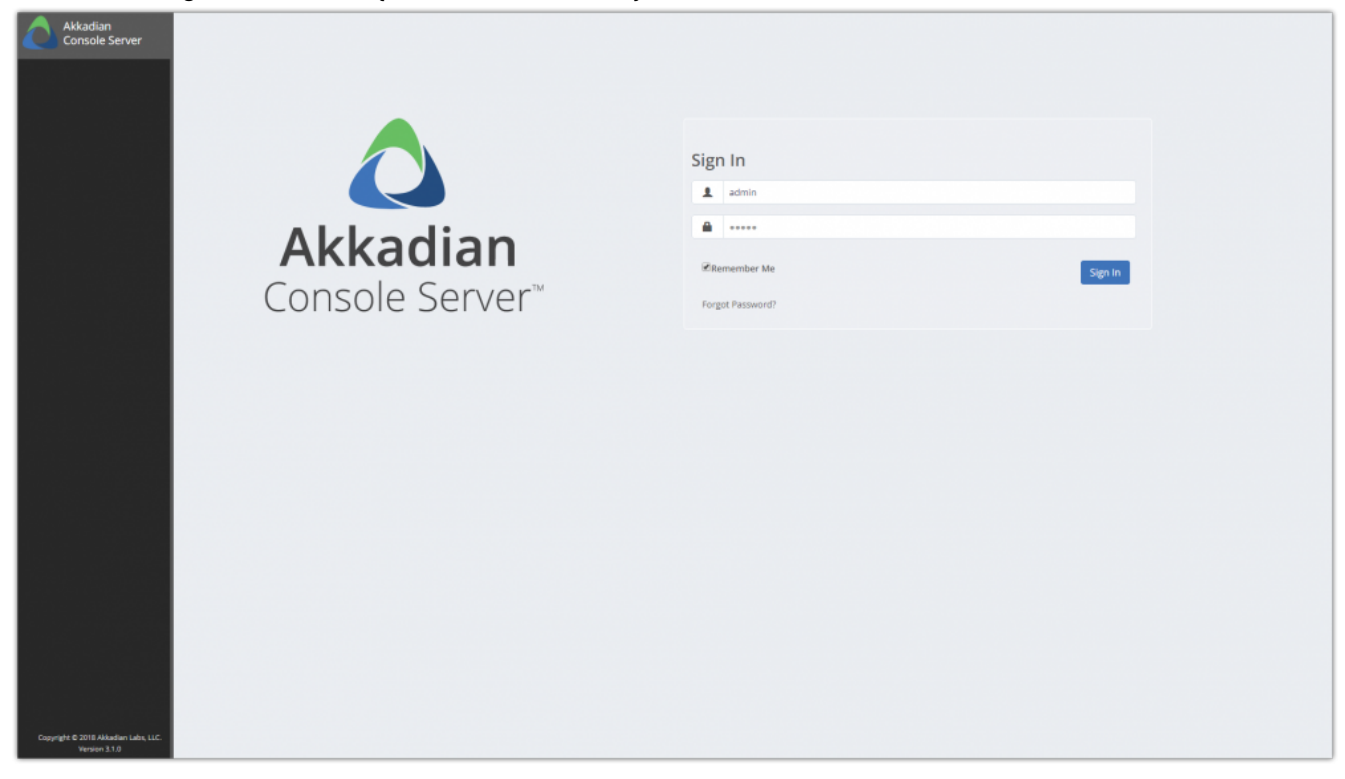

- Log on using the default credentials:
  - 1. Default Username: admin
  - 2. Default Password: admin

#### 1. After logging in Select Account

| Akkadian<br>Console Server                            |                |                    | 🚔 System Admin 👻 |
|-------------------------------------------------------|----------------|--------------------|------------------|
| 1 System Management                                   |                |                    |                  |
| Account Settings                                      |                |                    |                  |
| Admin Users                                           |                |                    |                  |
| LDAP                                                  |                |                    |                  |
| Mail Server                                           |                | Select Account     |                  |
| FTP Settings                                          |                | 🝸 Select Account 🗲 |                  |
| Backup and Restore                                    |                | Super Account      |                  |
| Web Console                                           | Akkadian       |                    |                  |
| Licensing                                             | Consolo Sonvor |                    |                  |
| Reports                                               | CONSOLE SELVER |                    |                  |
|                                                       |                |                    |                  |
|                                                       |                |                    |                  |
|                                                       |                |                    |                  |
|                                                       |                |                    |                  |
|                                                       |                |                    |                  |
|                                                       |                |                    |                  |
|                                                       |                |                    |                  |
|                                                       |                |                    |                  |
|                                                       |                |                    |                  |
|                                                       |                |                    |                  |
|                                                       |                |                    |                  |
|                                                       |                |                    |                  |
| Copyright © 2018 Akkadian Labs. LLC.<br>Vension 2.1.0 |                |                    |                  |

After logging in, we advise to change the password for Admin user.

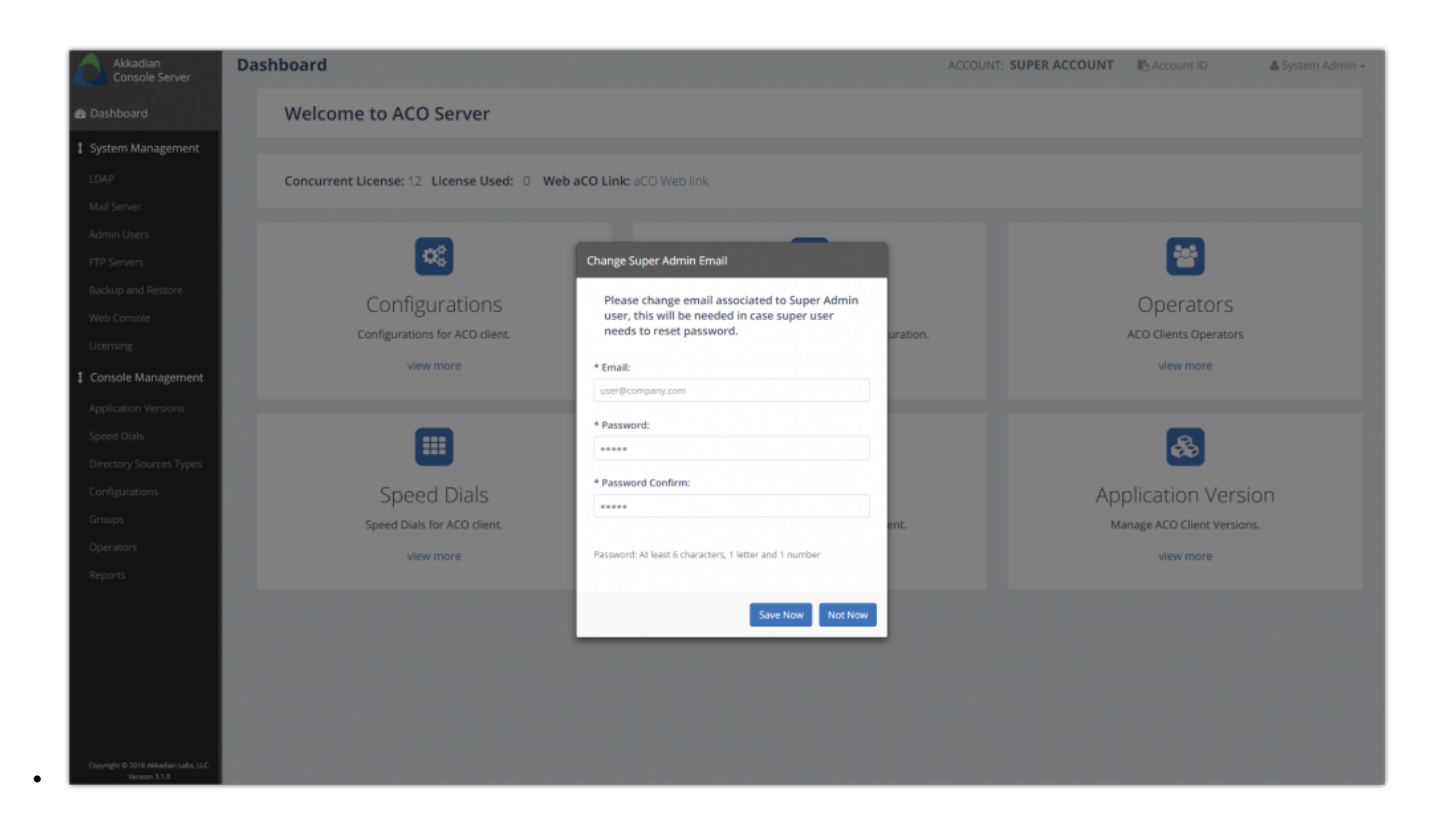

# 5.2. 5.2 Configure LDAP Authentication

### Console Server supports LDAP authentication for admin users and additionally can support multiple LDAP authentication sources

• Go to System Management -> LDAP

| Akkadian<br>Console Server                            | Admin LDAP Configs |        | ACCOUNT: SUPER ACCOUNT | Account ID | 🏝 System Admin 👻 |
|-------------------------------------------------------|--------------------|--------|------------------------|------------|------------------|
| 🏟 Dashboard                                           | +Ada -Detete       |        |                        |            |                  |
| 1 System Management                                   |                    |        |                        |            |                  |
| LDAP                                                  | Ldap Name          | Server |                        | Port       |                  |
| Mail Server                                           | = soup toms        | 2010   |                        | , or       |                  |
| Admin Users                                           |                    |        |                        |            |                  |
| FTP Servers                                           |                    |        |                        |            |                  |
| Backup and Restore                                    | total: 0           |        |                        |            |                  |
| Web Console                                           |                    |        |                        |            |                  |
| Licensing                                             |                    |        |                        |            |                  |
| 1 Console Management                                  |                    |        |                        |            |                  |
| Application Versions                                  |                    |        |                        |            |                  |
| Speed Dials                                           |                    |        |                        |            |                  |
| Directory Sources Types                               |                    |        |                        |            |                  |
| Configurations                                        |                    |        |                        |            |                  |
| Groups                                                |                    |        |                        |            |                  |
| Operators                                             |                    |        |                        |            |                  |
| Reports                                               |                    |        |                        |            |                  |
|                                                       |                    |        |                        |            |                  |
|                                                       |                    |        |                        |            |                  |
|                                                       |                    |        |                        |            |                  |
|                                                       |                    |        |                        |            |                  |
|                                                       |                    |        |                        |            |                  |
| Copyright © 2018 Akkadian Labs, LLC.<br>Version 3.1.0 |                    |        |                        |            |                  |

• Click Add to configure a new LDAP source.

.

| Akkadian<br>Console Server                             | LDAP Setting |                            |                                           |   | ACCOUNT: SUPER ACCOUNT | Count ID | 🛎 System Admin - |
|--------------------------------------------------------|--------------|----------------------------|-------------------------------------------|---|------------------------|----------|------------------|
| a Dashboard                                            | O Back       | El Save 2 Copy             |                                           |   |                        |          |                  |
| System Management                                      |              |                            |                                           |   |                        |          |                  |
| LDAP                                                   |              | * LDAP Config Name:        | Default LDAP                              |   |                        |          |                  |
| Mail Server                                            |              |                            |                                           |   |                        |          |                  |
| Admin Users                                            |              | * Base:                    | dc=company,dc=com                         |   |                        |          |                  |
| FTP Servers                                            |              | * Server:                  | 192.168.1.1                               |   |                        |          |                  |
| Backup and Restore                                     |              | * Port:                    | 389                                       |   |                        |          |                  |
| Web Console                                            |              | * Username:                | cn=user account,ou=Users,dc=company,dc=co | m |                        |          |                  |
| Licensing                                              |              | * Descrived                |                                           |   |                        |          |                  |
| Console Management                                     |              | - Password.                |                                           |   |                        |          |                  |
| Application Versions                                   |              | * Username Bind Attribute: | sAMAccountName                            |   |                        |          |                  |
| Speed Dials                                            |              |                            |                                           |   |                        |          |                  |
| Directory Sources Types                                |              |                            |                                           |   |                        |          |                  |
| Configurations                                         |              |                            |                                           |   |                        |          |                  |
| Graups                                                 |              |                            |                                           |   |                        |          |                  |
| Operators                                              |              |                            |                                           |   |                        |          |                  |
| Reports                                                |              |                            |                                           |   |                        |          |                  |
|                                                        |              |                            |                                           |   |                        |          |                  |
|                                                        |              |                            |                                           |   |                        |          |                  |
|                                                        |              |                            |                                           |   |                        |          |                  |
|                                                        |              |                            |                                           |   |                        |          |                  |
|                                                        |              |                            |                                           |   |                        |          |                  |
|                                                        |              |                            |                                           |   |                        |          |                  |
| Copyright © 2018 Akkadian Latis, LLC.<br>Version 3.1.0 |              |                            |                                           |   |                        |          |                  |

· Configure appropriate settings for your LDAP source and click Save

\* To configure additional LDAP authentication sources, repeat above steps

### 5.3. 5.3 Configure Mail Server

• Console Server supports Local mail server configuration, This is used communicating users e.g. forgot password etc.\*

| Akkadian<br>Console Server                            | Mail Server Settings  |                  | ACCOUNT: SUPER ACCOUNT | C Account ID | 📥 System Admin 👻 |
|-------------------------------------------------------|-----------------------|------------------|------------------------|--------------|------------------|
| 🚯 Dashboard                                           | E Save                |                  |                        |              |                  |
| 1 System Management                                   |                       |                  |                        |              |                  |
| LDAP                                                  | * SMTP Host:          | 192.168.0.1      |                        |              |                  |
| Mail Server                                           | A CATO Deste          |                  |                        |              |                  |
| Admin Users                                           | - SMTP POIL           |                  |                        |              |                  |
| FTP Servers                                           | Sender Name:          | myusername       |                        |              |                  |
| Backup and Restore                                    | Sender Email Address: | user@company.com |                        |              |                  |
| Web Console                                           | Password:             |                  |                        |              |                  |
| Licensing                                             |                       |                  |                        |              |                  |
| 1 Console Management                                  | Confirm Password:     |                  |                        |              |                  |
| Application Versions                                  |                       |                  |                        |              |                  |
| Speed Dials                                           |                       |                  |                        |              |                  |
| Directory Sources Types                               |                       |                  |                        |              |                  |
| Configurations                                        |                       |                  |                        |              |                  |
| Groups                                                |                       |                  |                        |              |                  |
| Operators                                             |                       |                  |                        |              |                  |
| Reports                                               |                       |                  |                        |              |                  |
|                                                       |                       |                  |                        |              |                  |
|                                                       |                       |                  |                        |              |                  |
|                                                       |                       |                  |                        |              |                  |
|                                                       |                       |                  |                        |              |                  |
|                                                       |                       |                  |                        |              |                  |
|                                                       |                       |                  |                        |              |                  |
| Copyright © 2018 Akkadian Labs, LLC.<br>Version 3.1.0 |                       |                  |                        |              |                  |

### 5.4. 5.4 Managing Admin Users

The Console Server installs with a built-in admin account with full administrative access. This account cannot be deleted and only supports local authentication. The Console Server supports creating additional admin users which support either local or LDAP authentication.

To Create Admin Users:

• Go to System Management ->Admin Users

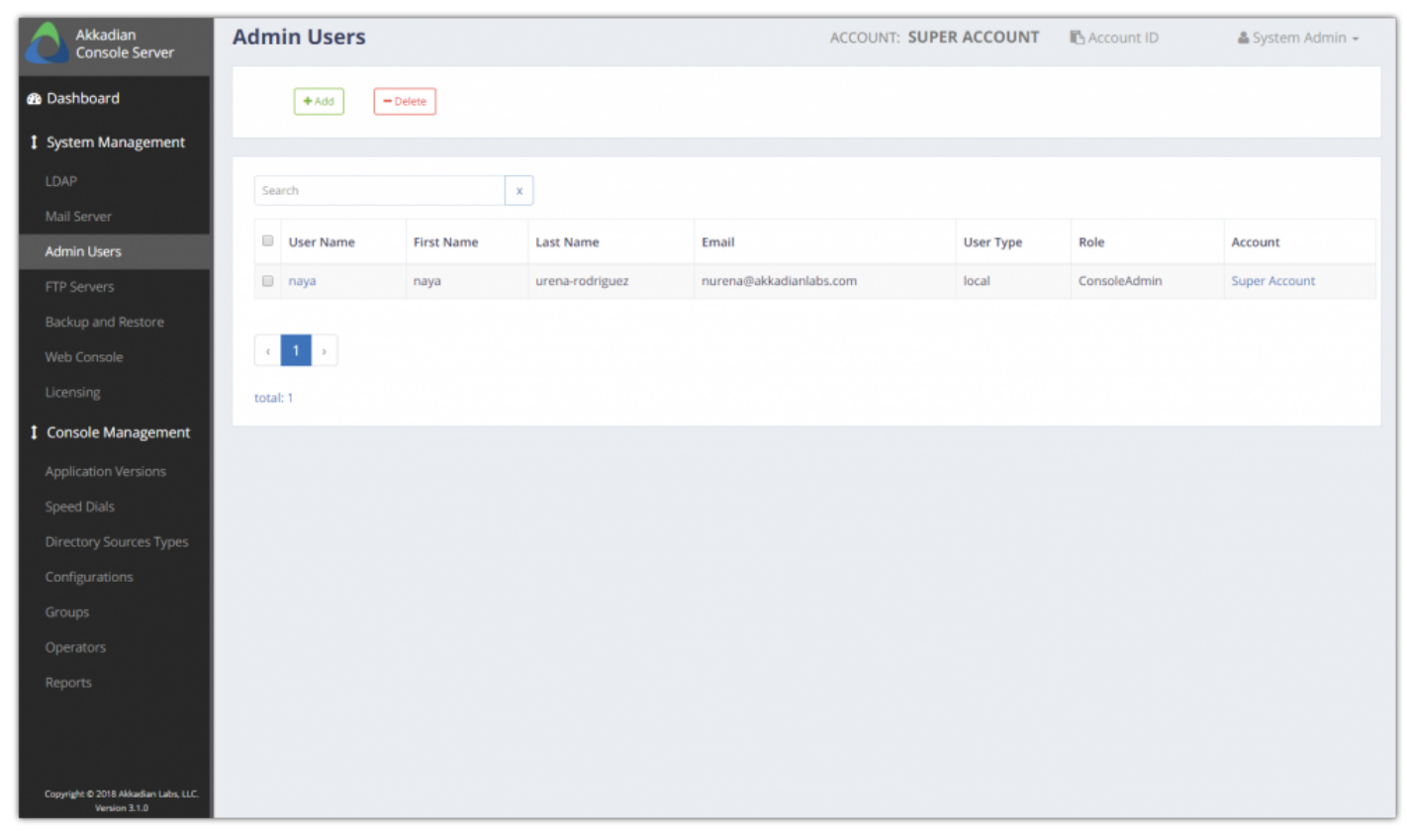

Click Add to configure a new Admin user.

• Select the appropriate User Type. For LDAP authentication, select LDAP followed by the appropriate LDAP source.

| Akkadian<br>Console Server                            | Admin Users         | ACCOUNT: SUPER ACCOUNT                                | 🗈 Account ID | Ŧ |
|-------------------------------------------------------|---------------------|-------------------------------------------------------|--------------|---|
| 🚯 Dashboard                                           | @ Back 🕑 Save       |                                                       |              |   |
| 1 System Management                                   |                     |                                                       |              |   |
| LDAP                                                  | * User Type:        | Local                                                 | •            |   |
| Mail Server                                           | t Harr Dalar        |                                                       |              |   |
| Admin Users                                           | * User Role:        | ConsoleAdmin                                          | •            |   |
| FTP Servers                                           | * First Name:       | John                                                  |              |   |
| Backup and Restore                                    | * Last Name:        | Doe                                                   |              |   |
| Web Console                                           | * User Name:        | jdoe                                                  |              |   |
| Licensing                                             | * Email:            |                                                       |              |   |
| 1 Console Management                                  | - Email:            | Jooe@company.com                                      |              |   |
| Application Versions                                  | Phone:              | 12345678                                              |              |   |
| Speed Dials                                           | * Password:         |                                                       |              |   |
| Directory Sources Types                               | * Password Confirm: |                                                       |              |   |
| Configurations                                        |                     | Pacsword: at least 6 characters 1 letter and 1 number |              |   |
| Groups                                                |                     |                                                       |              |   |
| Operators                                             |                     |                                                       |              |   |
| Reports                                               |                     |                                                       |              |   |
|                                                       |                     |                                                       |              |   |
|                                                       |                     |                                                       |              |   |
| Copyright © 2018 Akkadian Labs, LLC.<br>Version 3.1.0 |                     |                                                       |              |   |

Configure the remaining settings for the Admin user and click Save

### 5.5. 5.6 Configure FTP

**Console** Server can backup automatically to multiple remote FTP servers. To configure remote backup, at least one FTP server must be configured.

To configure an FTP Server:

1. Go to System Management=>FTP Servers

| Akkadian<br>Console Server | FTP Servers    |                 | ACCOUNT: SUPER ACCOUNT | 🗈 Account ID 🛛 🛔 System Admin 🗸 |
|----------------------------|----------------|-----------------|------------------------|---------------------------------|
| 🖚 Dashboard                | + Add - Delete |                 |                        |                                 |
| 1 System Management        |                |                 |                        |                                 |
| LDAP                       | FTP Name       | Server          | Username               |                                 |
| Mail Server                | MyFtpCba       | 192.168.110.185 | root                   |                                 |
| Admin Users                |                |                 |                        |                                 |
| Backup and Restore         | ( 1 )          |                 |                        |                                 |
| Web Console                | total: 1       |                 |                        |                                 |
| Licensing                  |                |                 |                        |                                 |
|                            |                |                 |                        |                                 |

- 2. Click **Add** to configure a new FTP server.
- 3. Configure the FTP server settings appropriate to your environment and click Add.

| Akkadian<br>Console Server | FTP Setting          | ACCOUNT: SUPER ACCO | OUNT | Account ID | 🚔 System Admin 👻 |
|----------------------------|----------------------|---------------------|------|------------|------------------|
| 🍘 Dashboard                | O Back 🖏 Save 🖉 Copy |                     |      |            |                  |
| 1 System Management        |                      |                     |      |            |                  |
| LDAP                       | * FTP Config Name:   | MyFTPName           |      |            |                  |
| Mail Server                |                      |                     |      |            |                  |
| Admin Users                | * Hostname:          |                     |      |            |                  |
| FTP Servers                | * Username:          | user@company.com    |      |            |                  |
| Backup and Restore         | * Password:          | •••••               |      |            |                  |
| Web Console                | * Path:              | /home/user          |      |            |                  |
| Licensing                  |                      |                     |      |            |                  |
| 1 Console Management       | Secure FTP:          |                     |      |            |                  |
| Application Versions       |                      |                     |      |            |                  |
| Speed Dials                |                      |                     |      |            |                  |
| Directory Sources Types    |                      |                     |      |            |                  |
| Configurations             |                      |                     |      |            |                  |
| Groups                     |                      |                     |      |            |                  |
| Operators                  |                      |                     |      |            |                  |
| Reports                    |                      |                     |      |            |                  |

### 5.6. 5.7 Configure Backup and Restore

Backup and Restore provides the ability to backup or restore an Console Server configuration. Backups can be run manually to the local server or scheduled to backup to a remote FTP server.

To configure a Backup Schedule:

- Go to System Management -> Backup and Restore
- Select the Backup Schedule tab.

| Akkadian<br>Console Server                            | Schedule Backup |              |           | ACCOUNT: SUPER ACCOUNT | Account ID | 🛔 System Admin 👻 |
|-------------------------------------------------------|-----------------|--------------|-----------|------------------------|------------|------------------|
| 🚯 Dashboard                                           | Calls Collector | Backup       | Restore   | Backup Schedule        | Bac        | kup History      |
| 1 System Management                                   | + Add - Delete  |              |           |                        |            |                  |
| LDAP                                                  |                 |              |           |                        |            |                  |
| Mail Server                                           |                 |              |           |                        |            |                  |
| Admin Linare                                          | Search          | x 🗰          |           |                        |            |                  |
| FTP Servers                                           | Name Bac        | kup Location | Frequency | Next Backup            | User       | Status           |
| Backup and Restore                                    |                 |              |           |                        |            |                  |
| Web Console                                           | < 1 >           |              |           |                        |            |                  |
| Licensing                                             | total: 0        |              |           |                        |            |                  |
| Console Management                                    | 10101           |              |           |                        |            |                  |
| Application Versions                                  |                 |              |           |                        |            |                  |
| Speed Dials                                           |                 |              |           |                        |            |                  |
| Directory Sources Types                               |                 |              |           |                        |            |                  |
| Configurations                                        |                 |              |           |                        |            |                  |
| Groups                                                |                 |              |           |                        |            |                  |
| Operators                                             |                 |              |           |                        |            |                  |
| Reports                                               |                 |              |           |                        |            |                  |
|                                                       |                 |              |           |                        |            |                  |
|                                                       |                 |              |           |                        |            |                  |
|                                                       |                 |              |           |                        |            |                  |
|                                                       |                 |              |           |                        |            |                  |
|                                                       |                 |              |           |                        |            |                  |
|                                                       |                 |              |           |                        |            |                  |
| Copyright © 2018 Akkadian Labs, LLC.<br>Version 3.1.0 |                 |              |           |                        |            |                  |

- Akkadian Console Server Schedule Backup ACCOUNT: SUPER ACCOUNT 🌲 System Admin 👻 Calls Collector Backup Schedule Backup History Backup Restore Dashboard O Back 🗈 Save 1 System Management \* Name: \* FTP Location: Select or search an FTP Location in the list. \* Frequency: Select Frequency in the list... \* Starting Date: mm/dd/yyyy ^ 1 Console Management 04 ; 55 PM \* Time: ~ ~
- Click Add to configure a new backup schedule.

### 6. 6. Console Management

The Console Management is used to configure and manage Console Operators. Console Management provides the following functions:

- Application Versions upload Console client software for console upgrades
- Speed Dials Create speed dial groups which can be published to consoles
- Configurations Create and manage console configurations
- Groups Create console operator management groups
- Operators Create and assign operators to groups

### 6.1. 6.1 Manage Console Application

The Applications Version feature will allow you to control what Console version is running by publishing Application Versions using Groups. Client Versions will allow easier version management and will provide more flexibility to manage upgrades.

#### To add Application Versions:

- 1. Go to Console Management => Application Versions
- 2. Click Add to configure a new Application Version.

| C akkadian<br>Console Server        | Client Versions |         |             |        |             |
|-------------------------------------|-----------------|---------|-------------|--------|-------------|
| Dashboard     System Management     | + Add - Delet   | *       |             |        |             |
| LDAP<br>Mail Server                 | Search:         |         | × #         |        |             |
| Admin Users<br>FTP Servers          | Name            | Version | Description | Groups | Upload Date |
| Backup and Restore<br>System Update | e 1 s           |         |             |        |             |
| Reports                             | total: 0        |         |             |        |             |
| Application Versions                |                 |         |             |        |             |

3. Provide a name, description and upload the desired Console version for the Application Version and click Save.

| C akkadian<br>Console Server | <b>Client Versions</b> |              |                                                                     | 🚢 aCO Admin 👻 |
|------------------------------|------------------------|--------------|---------------------------------------------------------------------|---------------|
| Dashboard                    | O Back                 | 8 Save       |                                                                     |               |
| System Management            |                        |              |                                                                     |               |
| LDAP                         |                        |              |                                                                     |               |
| Mail Server                  |                        | * Name:      | aCO 4.2                                                             |               |
| Admin Users                  |                        | Description: | aCO 4.2                                                             |               |
| FTP Servers                  |                        |              | Description will be included in upgrade prompt message to end user. |               |
| Backup and Restore           |                        | Unload aCO:  | ACO4.2.0#16RC                                                       | Browse        |
| System Update                |                        | opiou aco.   |                                                                     |               |
| Reports                      |                        | Version:     | 4.2.0                                                               |               |
| 1 Console Management         |                        |              |                                                                     |               |
| Application Versions         |                        |              |                                                                     |               |

4. Repeat the process for additional Console Application Versions.

### 6.2. 6.2 Manage Speed Dials

The Speed Dial feature provides the ability to create speed dial groups which can published to Console groups. Speed Dial groups are populated by uploading CSV files. When speed dials are published to Console groups, the speed dials will automatically be visible to all operators within that group. Multiple speed dial groups may be published to operator groups. These speed dial groups cannot be updated via the console and can only be updated on the Console Server.

| C akkadian<br>Console Server | Speed Dials   |                    |                  | 🛔 aCO Admin 👻 |
|------------------------------|---------------|--------------------|------------------|---------------|
| 🚳 Dashboard                  | + Add - Delet | •                  |                  |               |
| \$ System Management         |               |                    |                  |               |
| LDAP                         | Search:       |                    | -                |               |
| Mail Server                  | John Chi      | х                  |                  |               |
| Admin Users                  | Name          | Description        | Created Date     |               |
| FTP Servers                  | Boston        | Boston Speed Dials | 03-15-2016 12:30 |               |
| Backup and Restore           |               |                    |                  |               |
| System Update                |               |                    |                  |               |
| Reports                      |               |                    |                  |               |
| Console Management           | total: 1      |                    |                  |               |
| Application Versions         |               |                    |                  |               |
| Speed Dials                  |               |                    |                  |               |

#### To add Speed Dials

- 1. Go to Console Management => Speed Dials
- 2. Click Add to configure a new Speed Dial Group.
- 3. Download the Speed Dial CSV template by clicking "Download Template"
- 4. Populate the CSV template with your speed dial entries. The 'Display Name', 'Name' and 'Number' are all required fields.

|   | Α            | В        | С        | D         | E          | F                     |
|---|--------------|----------|----------|-----------|------------|-----------------------|
| 1 | DISPLAY NAME | NAME     | NUMBER   | PARTITION | DEPARTMENT | EMAIL                 |
| 2 | D            | John Doe | 12345678 | New York  | New York   | jdoe@akkadianlabs.com |
| 3 |              |          |          |           |            |                       |
| 4 |              |          |          |           |            |                       |

5. Provide a Speed Dial Group name, description and upload the CSV containing the speed dial entries. When finished, click Save.

| Speed Dials            |             | 🚔 aCO Admin 👻            |
|------------------------|-------------|--------------------------|
| 👁 Back 🔯 Save          |             |                          |
|                        |             |                          |
| * Name:                |             |                          |
| Description:           | Description |                          |
| Upload Speed Dial CSV: |             | Browse Download Template |
| L                      |             |                          |

### 6.3. 6.3 Manage Directory Sources

Akkadian Console Operator has added additional support for Directory Source. Users can now load directory sources from MySQL and MSSQL database. Directory Source can be set up from the server as well as locally on the client.

#### To add a Directory Source

- 1. Go to Console Management => Directory Sources
- 2. Click Add to configure a new Directory Source.
- 3. Choose the Directory Source Type.
- 4. Complete the fields as required by the directory source.
- 5. Click Save.
- 6. Assign the **Directory Source** in the desired Group configuration.

### 6.4. 6.4 Manage CUCM Configurations

Configurations are used to apply configuration settings to Console groups.

### 6.4.1. 6.4.1 Add CUCM Configuration

#### To add a new Configuration:

- 1. Go to Console Management => Configurations
- 2. Click Add to add a new Configuration.
- 3. Enter a Name and Description for the configuration.

| * Name:      | Please enter a name. |  |
|--------------|----------------------|--|
| Description: |                      |  |

4. Enter the Console Options password. This password is used to protect the local console configuration.

| Console Options Per    | mission                                                                                                    |  |
|------------------------|----------------------------------------------------------------------------------------------------|--|
| Console Options Pa     | ssword                                                                                                    |  |
| * Enter<br>Password:   |                                                                                                    |  |
| * Confirm<br>Password: |                                                                                                    |  |
|                        | This password will be used to restrict access to the<br>configuration options of the console clients. Console<br>users will be required to enter this password to access<br>the configuration options. |  |

5. Enter the Cisco Communications Manager JTAPI information as shown below. You will need to validate the settings before they can be saved.

| Server 1             | Primary CM Server (Required)   |
|----------------------|--------------------------------|
| Server 2             | Secondary CM Server (Optional) |
| Server 3             | Tertiary CM Server (Optional)  |
| Application Username | CM Application User for JTAPI  |
| Application Password | CM Application User Password   |

| Cisco Communication Ma | nager AXL Service |  |
|------------------------|-------------------|--|
| * Server 1:            |                   |  |
| Server 2:              |                   |  |
| Server 3:              |                   |  |
| * Service<br>Username: |                   |  |
| * Service<br>Password: |                   |  |
|                        | Validate          |  |

### 6.4.2. 6.4.2 Add AXL Congiguration

Enter the Cisco Communications Manager AXL information as shown below. You will need to validate the settings before they can be saved.

| Server 1         | Primary AXL Server (Required)   |
|------------------|---------------------------------|
| Server 2         | Secondary AXL Server (Optional) |
| Server 3         | Tertiary AXL Server (Optional)  |
| Service Username | CM Application User for AXL     |
| Service Password | CM Application User Password    |

| Cisco Communication Ma | nager AXL Service |
|------------------------|-------------------|
| * Server 1:            |                   |
| Server 2:              |                   |
| Server 3:              |                   |
| * Service<br>Username: |                   |
| * Service<br>Password: | Validate          |

# 6.4.3. 6.4.3 Configure Voicemail (Optional)

#### **Optional – Configure the voicemail options as shown below.**

| Transfer<br>Prefix              | If applicable, enter or update a voice mail transfer prefix                                                                                                    |
|---------------------------------|----------------------------------------------------------------------------------------------------|
| Pilot<br>Number                 | If applicable, enter or update a Voicemail Pilot Number                                                                                                    |
| Allowed<br>Parking<br>Partition | If desired, enter the name of the Parking Partition that the attendant will have the ability to monitor. The name must match the park DN partition in CUCM. If this field is left blank, the attendant will see all parked calls.                                 |
| Allowed<br>Partitions           | Name of allowed partition(s) the attendant will have access to search. Enter partitions names separated by commas. Console will only show directory entries contained in the partitions list. If this field is left blank, the attendant will see all partitions. |

| voicemaii                     |  |
|-------------------------------|--|
| Transfer Prefix:              |  |
| Pilot Number:                 |  |
| Allowed Parking<br>Partition: |  |
| Partitions                    |  |
| Allowed Partitions:           |  |

### 6.4.4. 6.4.4 Configure Directory Source

Console support multiple directory sources. By default, Console uses CUCM as the directory source and will pull in all the users and directory numbers based on the CUCM end user database. Console can also be configured to point to a local or remote CSV file or an LDAP source, such as Active Directory.

#### Choose the Console directory source and provide the necessary configuration:

- Communications Manager Default. No additional configuration required.
- Comma Separated Value File (CSV) -

If you want to select a CSV as your Directory Source, please select CSV as Directory Source. Be sure that if you are importing, the CSV format is correct. You can download the CSV Template to verify.

| Comma Separated Value | File              |                 |                   |
|-----------------------|-------------------|-----------------|-------------------|
| Remote File Path:     | CM10DIRECTORY.csv | Select CSV File | Download Template |

• Microsoft Active Directory (LDAP) - For LDAP, configure the options applicable to your environment.

| Authentication Method | Choose the appropriate authentication method for your LDAP source. |
|-----------------------|--------------------------------------------------------------------|
| Connection String     | LDAP://{server name or IP} or LDAPS:// LDAP://{server name or IP}  |
| LDAP Username         | Username required to authenticate with LDAP source                 |
| LDAP Password         | Password required to authenticate with LDAP source                 |
| Search Filter         | Optional search filter to narrow LDAP sync results                 |
| Field Mapping         | LDAP bind attribute                                                |

| C Microsoft Active Director | y (LDAP)                                                                     |  |
|-----------------------------|------------------------------------------------------------------------------|--|
| Authentication<br>Method:   | Select Authentication Method                                                 |  |
|                             | Select Authentication Method Secure                                          |  |
| Connection String:          | Basic Authentication<br>Anonymous                                            |  |
| LDAP Username:              | jdoe                                                                         |  |
| LDAP Password:              | ****                                                                         |  |
| Search Filter:              | (&(objectclass=user)(!(objectclass=Computer))(!(UserAccountControl:=2))(ipPh |  |
| Field Mapping:              | sAMAccountName                                                               |  |
| ·                           |                                                                              |  |

### 6.4.5. 6.4.5 Configure Directory Rules

Configure Console Directory Rules to provide presence to directory number that do not match the extension in Cisco Communications Manager. For example, a user's telephone number in the directory may be the full e.164, but the actual extension in CUCM could be a shortened 5 digit extension. Directory Rules can be used to map the directory number to the extension to provide valid presence status.

| Name                                | Populate the Name filed with a descriptive name for the dial rule.                                                                                                    |
|-------------------------------------|----------------------------------------------------------------------------------------------------|
| Begins With                         | Use this to specify which numbers the rule will apply to by matching the starting digits from left to right.                                                                  |
| Length                              | Use this field to apply rules based on the length of the number. All characters including dashes, plus signs and numbers are counted in the length field.                     |
| Number of Front<br>Digits to Remove | Strip digits from a number matched by a Dial Rule. Digits are removed from left to right.                                                                                     |
| Applied Prefix                      | Populate this field to prefix digits on numbers matching a Dial Rule. The Applied Prefix occurs subsequent to the Digits Removed function.                                    |
| Ignore<br>Characters                | Populate to remove certain characters from a number.                                                                                                    |
| Remove non-<br>digit characters     | To strip all non-numeric characters from a number. This must be applied if your telephone numbers contain non-numeric characters or the dial rules may not function properly. |

| Directory Rules |                |              |                  |                      |                |                   |
|-----------------|----------------|--------------|------------------|----------------------|----------------|-------------------|
|                 |                |              |                  |                      |                |                   |
|                 | Name           | Prefix       | Number Of Digits | Digits To Be Removed | Applied Prefix | Remove Non-Digits |
| R               | ule Criteria   |              |                  |                      |                |                   |
| 10              | are erreria    |              |                  |                      |                |                   |
|                 |                | Name:        | Extension        |                      |                |                   |
|                 | Re             | vaior With:  |                  |                      |                |                   |
|                 | Бе             | gins with.   | *1               |                      |                |                   |
|                 |                | Length:      | 14               |                      |                |                   |
|                 |                |              |                  |                      |                |                   |
| C               | urrent Rule    |              |                  |                      |                |                   |
|                 | Numbe          | er Of Front  | 7                |                      |                |                   |
|                 | Digits To      | o Remove:    |                  |                      |                |                   |
|                 | Appl           | lied Prefix: |                  |                      |                |                   |
|                 |                |              |                  |                      |                |                   |
|                 | Ignore C       | haracters:   |                  |                      |                |                   |
|                 | Remove         | Non-digit    |                  |                      |                |                   |
|                 | c              | haracters:   |                  |                      |                |                   |
|                 | Apply Afte     | er Remove    |                  |                      |                |                   |
|                 | North New York | Non-digits:  |                  |                      |                |                   |
|                 |                |              | -                |                      |                |                   |
|                 |                |              |                  | Add Save Delete      |                |                   |

### 6.4.6. 6.4.6 Configure Dial Rules

Configure Console Dial Rules to manipulate numbers dialed using the console

| Name                                | Populate the Name filed with a descriptive name for the dial rule.                                                                                                    |
|-------------------------------------|----------------------------------------------------------------------------------------------------|
| Begins With                         | Use this to specify which numbers the rule will apply to by matching the starting digits from left to right.                                                                  |
| Length                              | Use this field to apply rules based on the length of the number. All characters including dashes, plus signs and numbers are counted in the length field.                     |
| Number of Front<br>Digits to Remove | Strip digits from a number matched by a Dial Rule. Digits are removed from left to right.                                                                                     |
| Applied Prefix                      | Populate this field to prefix digits on numbers matching a Dial Rule. The Applied Prefix occurs subsequent to the Digits Removed function.                                    |
| Ignore<br>Characters                | Populate to remove certain characters from a number.                                                                                                    |
| Remove non-<br>digit characters     | To strip all non-numeric characters from a number. This must be applied if your telephone numbers contain non-numeric characters or the dial rules may not function properly. |

| Dial Rules   |              |                  |                        |                |                   |
|--------------|--------------|------------------|------------------------|----------------|-------------------|
|              |              |                  |                        |                |                   |
|              |              |                  |                        |                |                   |
| Name         | Drofiv       | Number Of Digits | Digits To Be Removed   | Applied Profix | Remove Non-Digits |
| Name         | Frenx        | Number of Digits | Digits to be Kellioved | Applied Prenx  | Remove Non-Digits |
|              |              |                  |                        |                |                   |
| Rule Criter  | ia           |                  |                        |                |                   |
| Null Critici | 10           |                  |                        |                |                   |
|              | Name:        |                  |                        |                |                   |
|              | i tonne.     |                  |                        |                |                   |
| P            | agine With:  |                  |                        |                |                   |
|              | egins with.  |                  |                        |                |                   |
|              | Longth       |                  |                        |                |                   |
|              | Length:      |                  |                        |                |                   |
|              |              |                  |                        |                |                   |
| Current Ru   | le           |                  |                        |                |                   |
|              |              |                  |                        |                |                   |
| Numb         | er Of Front  |                  |                        |                |                   |
| Digits 1     | o Remove:    |                  |                        |                |                   |
|              |              |                  |                        |                |                   |
| Арр          | lied Prefix: |                  |                        |                |                   |
|              |              |                  |                        |                |                   |
| Ignore 0     | haracters:   |                  |                        |                |                   |
|              |              |                  |                        |                |                   |
| Remov        | e Non-digit  |                  |                        |                |                   |
| (            | haracters:   |                  |                        |                |                   |
|              | Apply After  |                  |                        |                |                   |
| Re           | move Non-    |                  |                        |                |                   |
|              | digits:      |                  |                        |                |                   |
|              | -            |                  |                        |                |                   |
|              |              |                  | Add Save Delete        |                |                   |
|              |              |                  | Jave Delete            |                |                   |

### 6.4.7. 6.4.7 Configure Microsoft Exchange Server (Optional)

Configure integration into Microsoft Exchange Server to display a user's calendar status.

| Exchange<br>URL     | URL to the current Exchange Server. The Exchange URL should reflect the following format: https://exch-mail.conteso.com/EWS/Exchange.asmx                 |
|---------------------|----------------------------------------------------------------------------------------------------|
| Account<br>Email    | Service account with sufficient rights in Exchange to see presence status.                                                                                |
| Password            | Enter the Exchange password                                                                                                    |
| Exchange<br>Version | Available versions of the Exchange Server<br>Exchange2007_SP1<br>Exchange2010<br>Exchange2010_SP1<br>Exchange2010_SP2<br>Exchange2013<br>Exchange2013 SP1 |

### 6.4.8. 6.4.8 Configure Call Queue

#### Configure queuing to display CUCM Hunt Group statistics within Console.

**CONSOLE** Server requires the following items to be configured for the queuing functionality to operate:

- CUCM 10x or Higher
- In order to obtain queuing information, CONSOLE server leverages the Cisco Real Time Monitoring Tool (RTMT) service on call manager. To support the RTMT client, several services/servlets need to be active and running on the server. Please refer Cisco documentation for the current list of these services/servlets.

#### **Configure Queuing in Call Manager**

 Create a New CUCM Queue Monitor for Use with Akkadian Console Operator. Log into CUCM using administrative access. Then browse the User Management => Application User => Click Add New.

| _       | Call Routing      In                  | Iedia Resources - Advanced Feat | ures - Device - | Application | ✓ User Management ✓    | Bulk Administration 👻 | Help 🕶 |
|---------|---------------------------------------|---------------------------------|-----------------|-------------|------------------------|-----------------------|--------|
| pplica  | tion User Configu                     | Iration                         |                 |             |                        |                       |        |
| Sa      | ve ¥ Delete 🕼                         | Copy 🖧 Add New                  |                 | _           |                        |                       | _      |
|         | ·· 🔨 ···· 🛴                           |                                 |                 |             |                        |                       |        |
| Statu   | s                                     |                                 |                 |             |                        |                       |        |
| (i) St  | atus: Ready                           |                                 |                 |             |                        |                       |        |
|         |                                       |                                 |                 |             |                        |                       |        |
| User ID | cation User Inform                    | OueueMonitor                    |                 |             | Edit Credential        |                       |        |
| Passwo  | ord                                   |                                 |                 | _           | con creachtar          |                       |        |
| Confirm | n Password                            |                                 |                 | -           |                        |                       |        |
| Digest  | Credentials                           |                                 |                 | _           |                        |                       |        |
| Confirm | n Digest Credentials                  |                                 |                 | -           |                        |                       |        |
| BLF Pre | sence Group*                          | Standard Presence group         |                 |             |                        |                       |        |
|         | ant Deserves Subse                    | standard Presence group         |                 | •           |                        |                       |        |
| Aco     | ept Presence Subsc                    | ription                         |                 |             |                        |                       |        |
| E Aco   | ept Upsolicited Notif                 | ication                         |                 |             |                        |                       |        |
| E Aco   | ent Renlaces Heade                    | r                               |                 |             |                        |                       |        |
| - Permi | issions Information                   |                                 |                 |             |                        |                       |        |
| Groups  | Standard CCM Sen                      | ver Monitoring                  |                 |             |                        |                       |        |
|         | Standard Realtime<br>Standard TabSync | AndTraceCollection<br>User      |                 | A           | dd to Access Control G | roup                  | ,      |
|         |                                       |                                 | View Details    |             | Remove from Access     | Control Group         | J      |
| Roles   | Standard AXL APL                      | Access                          |                 |             |                        |                       |        |
|         | Standard CCM Adm<br>Standard CCMADM   | nin Users<br>IIN Read Only      |                 |             |                        |                       |        |
|         | Standard Realtime<br>Standard SERVICE | AndTraceCollection<br>ABILITY   | View Detail     |             |                        |                       |        |
|         |                                       |                                 |                 |             |                        |                       |        |

• Configure Queue Service Settings. To successfully configure Queues, a Hunt Group must have call queuing enabled in addition to the creation of an application user within Call Manager under Standard CUCM Admin Users and the Standard Real-time and Trace Collection Groups. Please fill out the

#### following fields for Queues.

| Queue Service Settings |                                                   |
|------------------------|---------------------------------------------------|
| Server URL:            | https://:8443/perfmonservice/services/PerfmonPort |
| Username:              | QTEST                                             |
| Password:              | ••••••                                            |
| Hunt Pilot Numbers:    | 7272, 8282                                        |

| Service URL        | URL to the current CUCM server. The server URL should reflect the following format:<br>https://CUCM IP Address/perfmonservice/services/PerfmonPort |
|--------------------|----------------------------------------------------------------------------------------------------|
| Username           | Enter the application username created in Call Manager                                                                                             |
| Password           | Enter the application password created in Call Manager                                                                                             |
| Hunt Pilot Numbers | User the pilot numbers configured in Call Manager                                                                                                  |

**Note**: Akkadian Console Operator does not validate the hunt pilot numbers; please ensure the hunt pilot numbers entered are valid within CUCM, as accurate information will only display with valid pilot numbers.

# 6.4.9. 6.4.9 Configure the Console Parameters (Optional)

### **Configure the Console Parameters**

| Console Parameters                     |      |
|----------------------------------------|------|
|                                        |      |
| AXL Request Chunk<br>Size:             | 1001 |
| Displayed Speed<br>Dials Limit:        | 64   |
| Displayed Directories<br>Limit:        | 64   |
| Displayed Call<br>History Limit:       | 100  |
| Parked Call Warning<br>After (Sec):    | 30   |
| Parked Call Error<br>After (Sec):      | 60   |
| Notes Retention<br>Time (Sec):         | 600  |
| Call Hold Time<br>Warning After (Sec): | 30   |
| Call Hold Time Error<br>After (Sec):   | 60   |
| Application Auto<br>Focus:             | 2    |
| Enable Debug<br>Logging:               | ∞    |

| AXL Request<br>Chunk Size:         | System parameter. The amount of returned rows per one AXL request; for example: if the chunk size is 100 and response contains 240 rows, the application receives 3 responses: 100 rows + 100 rows + 40 rows. |
|------------------------------------|----------------------------------------------------------------------------------------------------|
| Displayed<br>Speed Dials<br>Limit: | Maximal amount of speed dial items in one speed dial pane.                                                                                                    |

| Displayed<br>Directories<br>Limit:       | Maximal amount of directory items in the directory dial pane.                              |
|------------------------------------------|--------------------------------------------------------------------------------------------|
| Displayed Call<br>History Limit          | Maximal amount of call history items in the call history pane.                             |
| Parked Call<br>Warning After<br>(Sec)    | Time span before the parked call's highlight becomes yellow.                               |
| Parked Call<br>Error After<br>(Sec)      | Time span before the parked call's highlight becomes red.                                  |
| Notes<br>Retention<br>Time (Sec)         | When expired this timer will remove notes from parked calls and active calls               |
| Call Hold Time<br>Warning After<br>(Sec) | This controls when the warning color is displayed for call on hold (orange)                |
| Call Hold Time<br>Error After<br>(Sec)   | This controls when the warning color is displayed for call on hold (red)                   |
| Application<br>Auto-Focus:               | Places the Console application to the forefront when a call is made to any monitored line. |
| Enable Debug<br>Logging                  | CONSOLE client will be running in Debug Mode                                               |
| Enable<br>Reporting<br>Information       | Enables reporting data upload to the Console Server                                        |
## 6.5. 6.5 Manage Groups

Groups are used to apply commons settings to groups of consoles. The following options are deployed using Groups:

- Applications Versions
- Speed Dials
- Configurations

#### 6.5.1. 6.5.1 Add New Group

#### To add a new Group:

- Go to Console Management ? Groups
- Click Add to add a new Group.
- Enter the required information as shown below and click Save.

| Name                              | Enter a name for the Group.                                                                                                    |
|-----------------------------------|----------------------------------------------------------------------------------------------------|
| Description                       | Enter a description for the Group                                                                                                    |
| Choose Configuration              | Choose the Configuration to be applied to the Group.                                                                                           |
| Choose Client Version<br>Optional | <ul> <li>Choose the client version to be applied to the Group. Any client not running this<br/>version will be prompted to upgrade.</li> </ul> |
| Choose Speed Dials                | Optional – Choose the Speed Dial(s) to be applied to the Group.                                                                                |

| C akkadian<br>Console Server | Groups                 |                   | 🚔 aCO Admin 👻 |
|------------------------------|------------------------|-------------------|---------------|
| Dashboard                    | O Back Save            | Ø2 Copy           |               |
| 1 System Management          |                        |                   |               |
| LDAP                         | * Name:                | Default Group     |               |
| Mail Server                  | Description            |                   |               |
| Admin Users                  | Description:           | Description       |               |
| FTP Servers                  | Choose Configuration:  | Boston Office x • |               |
| Backup and Restore           | Choose Client Version: | aCO 4.2 × -       |               |
| System Update                | Choose Speed Dials:    | Restor ¥          |               |
| Reports                      |                        |                   |               |
| I Console Management         |                        |                   |               |
| Application Versions         |                        |                   |               |
| Speed Dials                  |                        |                   |               |
| Configurations               |                        |                   |               |
| Groups                       |                        |                   |               |

#### 6.5.2. 6.5.2 Client Packager

Deploying Akkadian Console Operator is even easier now with the Client Packager. Admins can distribute an executable file containing all the configurations needed to use the Akkadian Console Operator. After installing Console using the packaged executable, the client will connect to the server without any need for local configuration.

To use this feature:

- 1. Upload a valid Akkadian Console Operator installer in Application Version section.
- 2. Assign the Client Configuration and Client Version to the Group and save the changes.
- 3. Click the Download Installer button located at the top of the page to download the executable package.

| C akkadian<br>Console Server                               | Groups                                           | ACCOUNT: SUPER ACCOUNT | 🖺 Account ID 🛛 🛔 System Admin 👻 |
|------------------------------------------------------------|--------------------------------------------------|------------------------|---------------------------------|
| 🚯 Dashboard                                                | ● Back ② Save ② Copy ■ Download Ins              | staller 3              |                                 |
| I System Management                                        |                                                  |                        |                                 |
| LDAP                                                       | * Name: Default Group                            |                        |                                 |
| Mail Server                                                | Description: Group for Default                   |                        |                                 |
| Admin Users                                                |                                                  |                        |                                 |
| FTP Servers                                                | Choose Configuration: Default Configuration      | × •                    |                                 |
| Backup and Restore                                         | Choose Client Version: akkadian Console Setup 4. | 2.0 × •                | 2                               |
| System Update                                              | Choose Speed Dials: Default Speed Dial ×         |                        |                                 |
| Licensing                                                  | License Key: 200000006-20006-20006-2000          | 0000000000000          |                                 |
| Console Management                                         |                                                  |                        |                                 |
| Application Versions                                       |                                                  |                        |                                 |
| Speed Dials                                                |                                                  |                        |                                 |
| Directory Sources                                          |                                                  |                        |                                 |
| Contigurations                                             |                                                  |                        |                                 |
| Operators                                                  |                                                  |                        |                                 |
| Reports                                                    |                                                  |                        |                                 |
|                                                            |                                                  |                        |                                 |
|                                                            |                                                  |                        |                                 |
|                                                            |                                                  |                        |                                 |
| Copyright © 2016 Akkadian Labs, LLC.<br>Version 2:0.0.1022 |                                                  |                        |                                 |

# 7.7. Manage Operators

## 7.1. 7.1 Add New Operator

The Operators section is where you define console operators and assign them to an Console server Group. Please note that the console operators User ID will be used to authenticate against Cisco Communications Manager, so it must match an existing end user in CUCM.

\*To add a new Operator:

\*

- 1. Go to Console Management => Operators
- 2. Click Add to add a new Operator.
- 3. Enter the required information as shown below and click **Save**.

| Choose Group  | Select the Group to which the operator will belong.   |  |  |
|---------------|-------------------------------------------------------|--|--|
| User ID       | Search and select the operator's User ID from CUCM.   |  |  |
| First Name    | Enter the operator's first name.                      |  |  |
| Last Name     | Enter the operator's last name.                       |  |  |
| Description   | Enter a description for the operator.                 |  |  |
| Extension     | Search and select the operator's extension from CUCM. |  |  |
| Choose Device | Select the device for the operator to control.        |  |  |

| akkadian<br>Console Server | Operators       |                         |
|----------------------------|-----------------|-------------------------|
| 🖀 Dashboard                | O Back          |                         |
| System Management          |                 |                         |
| LDAP                       | * Choose Group: | Default Group × 👻       |
| Mail Server                | * User ID:      | (manufacture)           |
| Admin Users                |                 | reception x             |
| FTP Servers                | First Name:     | reception               |
| Backup and Restore         | Last Name:      | reception               |
| System Update              | Description:    | reception               |
| Reports                    |                 | reception               |
| Console Management         | * Extension:    | Extension Number Search |
| Application Versions       | Choose Device:  | SEPB000B4BA49FA × •     |
| Speed Dials                |                 |                         |
| Configurations             |                 |                         |
| Groups                     |                 |                         |
| Operators                  |                 |                         |

#### 8.8. Reports

The reports section displays three default metrics: Client Application Version, Operators Online, and Operators.

#### To access Reports:

- 1. Go to System Management ? Reports
- 2. Click "view report" on the desired report to view the report data.

| C akkadian<br>Console Server                   | Reports                 |                                  |                                  |                      | C Refresh                                                           |
|------------------------------------------------|-------------------------|----------------------------------|----------------------------------|----------------------|---------------------------------------------------------------------|
| Dashboard                                      |                         |                                  |                                  |                      |                                                                     |
| 1 System Management                            |                         |                                  | ଦ                                |                      | 8                                                                   |
| LDAP                                           |                         |                                  |                                  |                      | _                                                                   |
| Mail Server                                    | Client App              | lication Version                 | Operators Onli                   | ine                  | Operators                                                           |
| Admin Users                                    | Client console applicat | ion versions connected to server | Operators currently logged into  | o console            | ACO Clients Operators                                               |
| FTP Servers                                    |                         | 3                                | 0                                |                      | 6                                                                   |
| Backup and Restore                             | N N                     | /iew Report                      | Operator Login/Logout History    |                      | Operator Calls History Report                                       |
| System Update                                  |                         |                                  |                                  |                      |                                                                     |
| Web Console Certificate                        |                         | _                                |                                  | _                    | _                                                                   |
| Licensing                                      | C                       |                                  |                                  |                      |                                                                     |
| 1 Console Management                           | Call Trends Report      |                                  | General Reports                  |                      | Reports                                                             |
| Application Versions                           | Calk                    | Transformed                      | Central neporto                  |                      |                                                                     |
| Speed Dials                                    | Calls                   | Too Transferred                  | Report Title                     |                      | Description                                                         |
| Directory Sources                              | Parked                  | Consult Transferred              | Performance Report               | Team Performance sun | nmary report. Can be filtered by operator, hour, day, week or month |
| Configurations                                 | Abandoned               |                                  | Calls Data Export                | D                    | ownload a CSV data export of calls information.                     |
| Groups                                         | Call Summary Report     |                                  | Traffic Analysis Report          |                      | Call traffic aggregated report                                      |
| Operators                                      |                         |                                  | Summary Calls by Operator Report | Summa                | ry of each call that is dialed and received by the user             |
| Reports                                        |                         |                                  | Summary Calls by Number Report   | information abou     | it all the numbers that are dialed by an inside or outside caller.  |
| Copyright & 2017 Akkadan Labs, LLC.<br>Version |                         |                                  |                                  |                      |                                                                     |